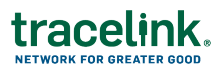

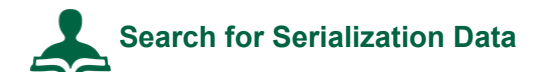

- 1. Select **Compliance > US Product Track** in the **Modules** menu.
- 2. In the Go To menu on the top right, click View Transaction Exchanges.
- 3. Ensure that the **Search Criteria** section of the page is expanded. Click the expand icon ▶ if necessary.
- 4. For Service Publisher, select your company.
- 5. Using the **Date On or After** and **Date On or Before** fields, set the date range or keep the default range.
- 6. Select All from the Serialization Confirmation Type drop-down list.
- 7. Optionally choose other criteria to narrow your search.
- 8. Click Search.

The matching deliveries display.

In the results list, a lot level compliance entry, as well as confirmed and unconfirmed ASNs are denoted with a details icon O, and a Transaction History icon O. An EPCIS serialization data entry shows only the details icon O.

If both lot level compliance data and EPCIS serialization data are transmitted with a delivery, two entries appear in the results list, one for each message.

9. Click  $^{\textcircled{O}}$  on the serialized data entry.

**Note**: If you are unsure if the entry is EPCIS serialized data, hover over <sup>(2)</sup>. The type of transaction displays.

- 10. Click Download Serial Numbers to download the serial numbers to a CSV file.
- 11. Click View Serial Numbers to view the serial numbers for the highest packaging level. A list of serial numbers and additional information displays.